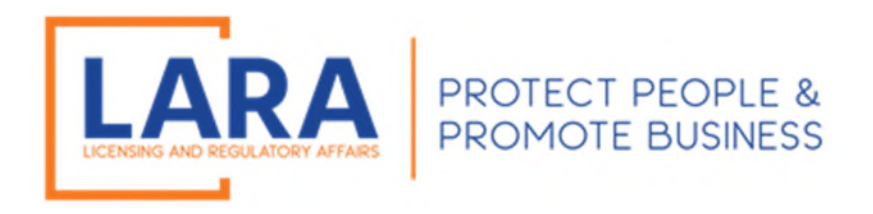

# Michigan Commercial Licensing, Enforcement and Regulation System (MiCLEAR)

# Instructions: How to Apply for Relicensure in MiCLEAR

(Fees are Non-Refundable. If you question whether you are submitting the correct application type, please call (517) 241-9221 <u>before</u> making a payment.)

Presented by: Corporations, Securities and Commercial Licensing Bureau Department of Licensing and Regulatory Affairs <u>CSCLOnline@Michigan.gov</u> (517) 241-9221

January 2023

Welcome to MiCLEAR! LARA's registration and renewal system for licensed professionals in Michigan.

This presentation will walk you through how to apply for relicensure in Michigan.

Please make sure you have registered with a MiCLEAR account and have linked your license to your MiCLEAR account <u>before</u> starting this process. *(Look for instructional guides titled "How to Register an Account in MiCLEAR" and "How to Link Your License in MiCLEAR".)* 

**Important Note for Using MiCLEAR:** 

✓ You must use a desktop or laptop computer to complete the application process. You will NOT be able to use a mobile device (i.e., Smartphone, iPad, etc.).

# HOW TO APPLY FOR RELICENSURE IN MICLEAR:

#### **GETTING STARTED:**

✓ Fees are non-refundable. Please call us at (517) 241-9221 <u>before you submit a payment</u> to ensure you have completed the proper application type or with any questions you might have.

### STEP 1:

- ✓ Proceed to the MiCLEAR website at <u>www.michigan.gov/miclear</u>.
- ✓ Scroll down and click "Login to MiCLEAR".

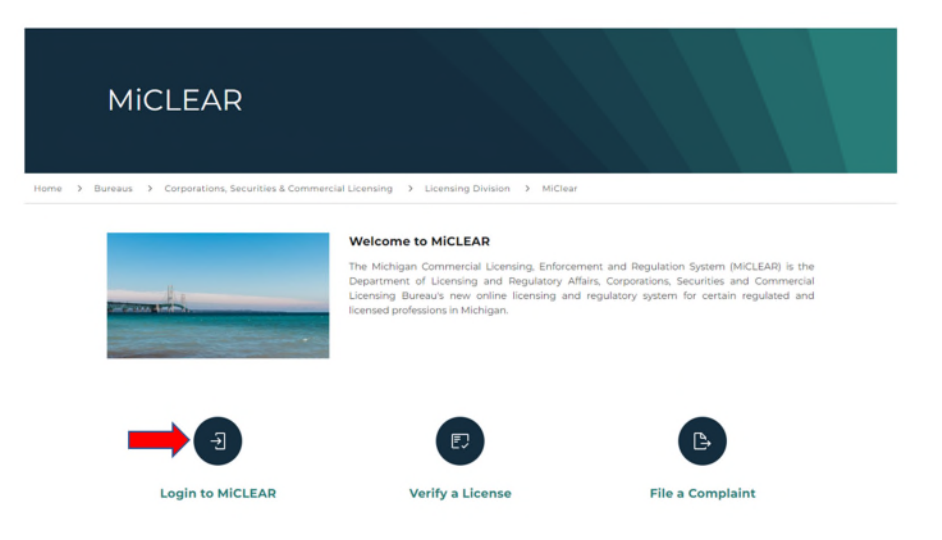

# <u>STEP 2:</u>

- ✓ Log in to your account with the username/email and password you created when registering for MiCLEAR.
- ✓ Click "Sign In".

| A Home ♀ Searce                       | ch 🔹 🕂 New License 🗸                  | + Existing License -                  | + Complaints -          | ?Help |                         |       |
|---------------------------------------|---------------------------------------|---------------------------------------|-------------------------|-------|-------------------------|-------|
|                                       |                                       |                                       |                         |       | Register for an Account | Login |
| <ul> <li>It is recommender</li> </ul> | d that you use a desktop or laptop co | mputer to complete the registration   | on and renewal process. |       |                         |       |
| <ul> <li>Please visit www.</li> </ul> | michigan.gov/MiCLEAR for detaile      | d instructions on using MiCLEAR       | 2.                      |       |                         |       |
| Home Licenses Enfo                    | orcement                              |                                       |                         |       |                         |       |
| Advanced Search                       |                                       |                                       |                         |       |                         |       |
|                                       |                                       |                                       |                         |       |                         |       |
| Sign In                               |                                       |                                       |                         |       |                         |       |
| USER NAME OR E-MAIL: *                |                                       |                                       |                         |       |                         |       |
|                                       |                                       |                                       |                         |       |                         |       |
|                                       |                                       |                                       |                         |       |                         |       |
| PASSWORD: *                           |                                       |                                       |                         |       |                         |       |
|                                       |                                       |                                       |                         |       |                         |       |
| Forgot Password?                      |                                       | l l l l l l l l l l l l l l l l l l l |                         |       |                         |       |
|                                       |                                       | Sign In                               |                         |       |                         |       |
|                                       |                                       |                                       |                         |       |                         |       |
| Remember me on t                      | this device                           |                                       |                         |       |                         |       |
|                                       |                                       | Not Register                          | red?                    |       |                         |       |
|                                       |                                       | CDEATE AN AC                          | COUNT                   |       |                         |       |

## <u>STEP 3:</u>

 Click on the "Licenses" tab. Your license should reflect a lapsed status. Next to your license number, you will find the words "Additional Actions". Click directly <u>on</u> the words "Additional Actions". <u>Do not</u> click on your license number.

|       |                                                                        |                                                                                  |                                                                                                    |                                        | Loggeu in astimastesicase                                                                                             | ACCO |
|-------|------------------------------------------------------------------------|----------------------------------------------------------------------------------|----------------------------------------------------------------------------------------------------|----------------------------------------|----------------------------------------------------------------------------------------------------|------|
| NOTE  | <ul> <li>It is commended</li> <li>Please visit www.r</li> </ul>        | that you use a desktop<br>nichigan.gov/MiCLE/                                    | or laptop computer to complete the re<br>AR for detailed instructions on using M                                                                                                    | gistration and renewa                  | al process.                                                                                                    |      |
| Hom   | e Licenses Enfor                                                       | cement                                                                           |                                                                                                    |                                        |                                                                                                    |      |
| App   | ly for a License or Su                                                 | bmit a Request (Certifi                                                          | ed License Verification)                                                                                                    |                                        |                                                                                                    |      |
|       |                                                                        |                                                                                  |                                                                                                    |                                        |                                                                                                    |      |
| Reco  | rds                                                                    |                                                                                  |                                                                                                    |                                        |                                                                                                    |      |
|       |                                                                        |                                                                                  |                                                                                                    |                                        |                                                                                                    |      |
| howin | g 21-30 of 34                                                          |                                                                                  |                                                                                                    |                                        |                                                                                                    |      |
|       | Action                                                                 | Record Number                                                                    | Record Type                                                                                                    | Expiration Date                        | Status                                                                                                    |      |
|       |                                                                        | 60                                                                               | Public Polygraph Examiner License                                                                                                    | 12/31/2022                             | Lapsed                                                                                                    |      |
|       |                                                                        |                                                                                  |                                                                                                    |                                        |                                                                                                    |      |
|       |                                                                        | 60 PP22                                                                          | Public Polygraph Examiner<br>Application                                                                                                    |                                        | License Issued                                                                                                    |      |
|       | Additional Actions                                                     | 60 .PP22.                                                                        | Public Polygraph Examiner<br>Application<br>Public Polygraph Examiner License                                                                                                    | 12/31/2022                             | License Issued Active                                                                                                 |      |
|       | Additional Actions                                                     | 60 JPP22<br>60<br>45 JPP22                                                       | Public Polygraph Examiner<br>Application<br>Public Polygraph Examiner License<br>Mortuary Science License<br>Application                                                                                                    | 12/31/2022                             | License Issued<br>Active<br>Authorized to Take Exam                                                                   |      |
|       | Additional Actions                                                     | 60 PP22<br>60<br>45 PP22<br>15 PP22                                              | Public Polygraph Examiner<br>Application<br>Public Polygraph Examiner License<br>Mortuary Science License<br>Application<br>Amateur Mixed Martial Artist<br>Application                                                                                                    | 12/31/2022                             | License Issued<br>Active<br>Authorized to Take Exam<br>License Issued                                                 |      |
|       | Additional Actions<br>Renew License<br>Additional Actions              | 60 PP22<br>60<br>45 PP22<br>15 PP22<br>15                                        | Public Potygraph Examiner<br>Application<br>Public Potygraph Examiner License<br>Mortuary Science License<br>Application<br>Amateur Mixed Martial Artist<br>Application<br>Amateur Mixed Martial Artist<br>License                                                                                                    | 12/31/2022<br>08/31/2022               | License Issued<br>Active<br>Authorized to Take Exam<br>License Issued<br>Active                                       |      |
|       | Additional Actions                                                     | 60 PP22<br>60<br>45 PP22<br>15 PP22<br>15<br>45 PP22                             | Public Potygraph Examiner<br>Application<br>Public Potygraph Examiner License<br>Mortuary Science License<br>Application<br>Amateur Mixed Martial Artist<br>Application<br>Amateur Mixed Martial Artist<br>License<br>Application                                                                                                    | 12/31/2022<br>08/31/2022               | License Issued<br>Active<br>Authorized to Take Exam<br>License Issued<br>Active<br>Issued                             |      |
|       | Additional Actions Renew License Additional Actions Additional Actions | 60 PP22<br>60<br>45 PP22<br>15 PP22<br>15<br>45 PP22<br>41                       | Application<br>Public Polygraph Examiner<br>Application<br>Mortuary Science License<br>Application<br>Amateur Mixed Martial Artist<br>Application<br>Amateur Mixed Martial Artist<br>License<br>Application<br>Mortuary Science License<br>Application                                                                                                    | 12/31/2022<br>06/31/2022<br>10/31/2023 | License Issued<br>Active<br>Authorized to Take Exam<br>License Issued<br>Active<br>Issued<br>Lapsed                   |      |
|       | Additional Actions<br>Renew License<br>Additional Actions              | 60 PP22<br>60<br>42 PP22<br>15 PP22<br>15<br>42 PP22<br>45 PP22<br>49<br>57 PP22 | Public Polygraph Examiner<br>Application           Public Polygraph Examiner License           Mortuary Science License<br>Application           Amateur Mixed Martial Artist<br>Application           Amateur Mixed Martial Artist<br>License           Mortuary Science License<br>Application           Mortuary Science License           Professional Investigator Agency<br>Application | 12/31/2022<br>06/31/2022<br>10/31/2023 | License Issued<br>Active<br>Authorized to Take Exam<br>License Issued<br>Active<br>Issued<br>Lapsed<br>License Issued |      |

# <u>STEP 4:</u>

✓ Clicking on the words "Additional Actions" will take you directly to the Relicensure Application. We license/register many different professions. The screenshots are only from one license type. You may find questions that are different, but you must answer any questions that are asked in your relicensure application. (Before you proceed, make sure you are completing a <u>relicensure</u> application. See green arrow below.)

| Department                                                                                                | of Liconsing and B                                                                  | Conceptory Affairs                       |                          | 1102                      |                    |               |
|----------------------------------------------------------------------------------------------------|-------------------------------------------------------------------------------------|------------------------------------------|--------------------------|---------------------------|--------------------|---------------|
| Department                                                                                                | of Licensing and h                                                                  | legulatory Allalis                       |                          |                           |                    |               |
|                                                                                                    |                                                                                     |                                          | 7.00                     |                           |                    |               |
| ✿Home ♀Sea                                                                                                | arch 👻 🕂 New License                                                                | <ul> <li>+ Existing License -</li> </ul> | + Complaints -           | ?Help                     |                    |               |
|                                                                                                    |                                                                                     |                                          |                          | Logged in as:Imastestcase | Account Management | Logout        |
| NOTE:<br>It is recommen                                                                                   | ided that you use a desktop or lapt                                                 | op computer to complete the registrat    | ion and renewal process. |                           |                    |               |
| <ul> <li>Please visit wv</li> </ul>                                                                       | ww.michigan.gov/MiCLEAR for c                                                       | letailed instructions on using MiCLEA    | R.                       |                           |                    |               |
| Home Licenses E                                                                                           | nforcement                                                                          |                                          |                          |                           |                    |               |
|                                                                                                    | · · · · · · · · · · · · · · · · · · ·                                               | 11 m                                     |                          |                           |                    |               |
| Apply for a burne of                                                                                      | r Submit a Request (Certified Lice                                                  | nse Verification)                        |                          |                           |                    |               |
| Mortuary Science Licens                                                                                   | e Relicensure                                                                       |                                          |                          |                           |                    |               |
| 1 Contact<br>Information                                                                                  | 2 Relicensure<br>Information                                                        | 3 Supporting<br>Documentation            | 4 Review                 | 5 Pay Fe                  | es                 | 6             |
|                                                                                                    |                                                                                     |                                          |                          |                           |                    |               |
| Step 1: Contact Info                                                                                      | rmation>Applicant Informat                                                          | tion                                     |                          |                           | • indicates a re   | quired field. |
|                                                                                                    |                                                                                     |                                          |                          |                           |                    |               |
|                                                                                                    |                                                                                     |                                          |                          |                           |                    |               |
| County                                                                                                    |                                                                                     |                                          |                          |                           |                    |               |
| County<br>County Information                                                                              |                                                                                     |                                          |                          |                           |                    |               |
| County<br>County Information                                                                              | , select the County applicable to your li                                           | cense address;                           |                          |                           |                    |               |
| County<br>County Information<br>*If you are an Individual,<br>If you are a Business, se<br>your business: | , select the County applicable to your li<br>lect the County applicable to the PHYS | cense address;<br>CCAL location of       |                          |                           |                    |               |
| County<br>County Information<br>*If you are an individual<br>If you are a Business, se<br>your business:  | , select the County applicable to your li<br>lect the County applicable to the PHYS | cense address;<br>CCAL location of       |                          |                           |                    |               |
| County<br>County Information<br>*If you are an Individual,<br>If you are a Business, se<br>your business: | , select the County applicable to your li<br>lect the County applicable to the PHYS | cense address;<br>CCAL location of       |                          |                           | _                  |               |

## <u>STEP 5:</u>

✓ Once in the Relicensure Application. Verify that your physical location (if applicable to your license type) and county are still correct, then click "Continue".

| Dave and start                                                                                                    | and a fill and a loss of the second of the                                                                                                    | A ff - 1                                                                              |                           |                           |                        |                     |
|----------------------------------------------------------------------------------------------------|----------------------------------------------------------------------------------------------------|---------------------------------------------------------------------------------------|---------------------------|---------------------------|------------------------|---------------------|
| Departme                                                                                                    | ent of Licensing and F                                                                                                    | Regulatory Affairs                                                                    |                           |                           |                        |                     |
|                                                                                                    |                                                                                                    |                                                                                       | 2100                      |                           |                        |                     |
| A Home ○                                                                                                    | २ Search + New License                                                                                                    | e • + Existing License •                                                              | + Complaints -            | ?Help                     |                        |                     |
|                                                                                                    |                                                                                                    |                                                                                       |                           | Logged in as:Imastestcase | Account Management     | Logout              |
| o It is recor                                                                                                    | mmended that you use a desktop or lapt                                                                                                    | top computer to complete the registra                                                 | tion and renewal process. |                           |                        |                     |
| <ul> <li>Please vis</li> </ul>                                                                                                    | isit www.michigan.gov/MiCLEAR for o                                                                                                    | detailed instructions on using MiCLEA                                                 | R                         |                           |                        |                     |
| Home Licenses                                                                                                    | a Enforcement                                                                                                    |                                                                                       |                           |                           |                        |                     |
| Apply for a Lice                                                                                                    | anse or Submit a Dequest (Certified Lice                                                                                                    | anse Verification)                                                                    |                           |                           |                        |                     |
| Apply for a Lice                                                                                                    | arise or submit a request (Certified Lice                                                                                                    | ense venincation)                                                                     |                           |                           |                        |                     |
|                                                                                                    |                                                                                                    |                                                                                       |                           |                           |                        |                     |
| Mortuary Science L                                                                                                    | License Relicensure                                                                                                    |                                                                                       |                           |                           |                        |                     |
| Mortuary Science L                                                                                                    | 2 Relicensure<br>2 Information                                                                                                    | 3 Supporting<br>Documentation                                                         | 4 Review                  | 5 Pay Fe                  | es.                    | 6                   |
| Mortuary Science L                                                                                                    | 2 Relicensure<br>2 Relicensure<br>Information                                                                                                    | 3 Supporting<br>Documentation                                                         | 4 Review                  | 5 Pay Fe                  | es                     | 6                   |
| Mortuary Science L<br>1 Contact<br>Information<br>Step 1: Contact                                                                                                    | 2 Relicensure 2 Relicensure Information>Applicant Information                                                                                                    | 3 Supporting<br>Documentation                                                         | 4 Review                  | 5 Pay Fe                  | es<br>• indicates a re | 5<br>quired field.  |
| Mortuary Science L<br>1 Conlact<br>Information<br>Step 1: Contact                                                                                                    | 2 Relicensure 2 Relicensure 2 Relicensure 3 Information > Applicant Information                                                                                                    | 3 Bupporting<br>Documentation                                                         | 4 Review                  | 5 Pay Fe                  | es<br>• indicates a re | 6<br>squired field. |
| Mortuary Science L<br>1 Contact<br>Step 1: Contact<br>County                                                                                                    | 2 Relicensure 2 Relicensure 2 Relicensure 3 Information > Applicant Information                                                                                                    | 3 Bupporting<br>Documentation                                                         | 4 Review                  | 5 Pay Fe                  | es<br>• indicates a re | 5<br>squired field. |
| Mortuary Science L<br>1 Contact<br>Step 1: Contact<br>County<br>County Informati                                                                                                    | License Relicensure 2 Relicensure 2 Information > Applicant Information ion                                                                                                    | 3 Supporting<br>Documentation                                                         | 4 Review                  | 5 Pay Fe                  | es<br>• indicates a re | 5<br>quired field.  |
| Mortuary Science L<br>1 Contact<br>1 Contact<br>Step 1: Contact<br>County<br>County Informati<br>"If you are an Indi                                                                                                    | License Relicensure 2 Relicensure 2 Information > Applicant Information ion vidual, select the County applicable to your II                                                               | 3 Supporting<br>Documentation                                                         | 4 Review                  | 5 Pay Fe                  | es<br>* indicates a re | 6<br>equired field. |
| Mortuary Science L<br>1 Contact<br>1 Contact<br>Step 1: Contact<br>County<br>County Informati<br>"If you are an Indi<br>If you are a Business:                                                                                                    | CLICENSE Relicensure  2 Relicensure  2 Information > Applicant Information  ion  vidual, select the County applicable to your li ess, select the County applicable to the PHYS            | 3 Bupporting<br>Documentation<br>tion<br>Icense address;<br>ICCAL location of<br>Cass | 4 Review                  | 5 Pay Fe                  | es<br>*indicates a re  | 6<br>squired field. |
| Mortuary Science L<br>1 Contact<br>1 Contact<br>Step 1: Contact<br>County<br>County Information<br>*If you are an Indifit you are a Busine<br>your business:                                                                                                    | License Relicensure     2 Felicensure     Information > Applicant Information     ion     ividual, select the County applicable to your lifeses, select the County applicable to the PHYS | 3 Supporting<br>Documentation                                                         | 4 Review                  | 5 Pay Fe                  | es<br>*indicates a re  | 6<br>quired field.  |
| Mortuary Science L  1 Contact  1 Contact  County  County Informatio  *If you are an Indi If you are an Indi | License Relicensure     2 Felicensure     Information > Applicant Information     ion     ividual, select the County applicable to your lifeses, select the County applicable to the PHYS | 3 Bupporting<br>Documentation<br>tion<br>icense address;<br>iCCAL location of         | 4 Review                  | 5 Pay Fe                  | es<br>*indicates a re  | 6<br>quired field.  |

# **STEP 6:**

- ✓ If you have any changes to your name or mailing address, please update here by selecting "yes".
   ✓ Note: Proof of legal name change is required to be uploaded, later, to the "Supporting Documentation" section of this application.

| ortuary Science License Rel | icensure                     |                               |          |            |                            |
|-----------------------------|------------------------------|-------------------------------|----------|------------|----------------------------|
| Contact<br>Information      | 2 Relicensure<br>Information | 3 Supporting<br>Documentation | 4 Review | 5 Pay Fees | 6                          |
| p 1: Contact Informat       | tion > Contact Verification  | 1                             |          |            | indicates a required field |
| lame                        |                              |                               |          |            |                            |
| Name Modification           |                              |                               |          |            |                            |
| Current Name:               |                              | Ima Test Case                 |          |            |                            |
| Update Name:                | -                            | O Yes  No                     |          |            |                            |
|                             |                              |                               |          |            |                            |
|                             |                              |                               |          |            |                            |
| ddress                      |                              |                               |          |            |                            |
| Mailing Address Modificatio | n                            |                               |          |            |                            |
| Current Mailing Address:    |                              | 74<br>Mi                      |          |            |                            |
|                             |                              |                               |          |            |                            |

# <u>STEP 7:</u>

- ✓ If you have any changes to your phone number or email address, please update. If you do not see a phone number or email address, please add.
- ✓ Once you have finished, click on the "Continue" button.

| Current Mailing Address:     | 744<br>Has |          |  |
|------------------------------|------------|----------|--|
| Update Mailing Address:      | ○ Yez ⊛ No |          |  |
|                              |            |          |  |
| hone and Email               |            |          |  |
| Phone and Email Modification |            |          |  |
| Current Primary Phone:       | 817        |          |  |
| Update Primary Phone:        | ⊖ Yes ⊛ No |          |  |
| Current E-mail:              | CSC m      |          |  |
| Update E-mail:               | ⊖ Yes ⊛ No |          |  |
| Current Preferred Channel:   | Email      |          |  |
| Update Preferred Channel:    | ⊖ Yes ⊛ No |          |  |
|                              |            | Ļ        |  |
| ave and resume later         | 1          | Continue |  |

# <u>STEP 8:</u>

✓ We license/register many different professions. The screenshots are only from one license type. You may find questions that are different, but you must answer any questions that are asked in your relicensure application. Select "Continue" to move forward.

|                                                                                                    | ise neucensure                                                                                                    |                                                                                             |          |            |                   |
|----------------------------------------------------------------------------------------------------|----------------------------------------------------------------------------------------------------|---------------------------------------------------------------------------------------------|----------|------------|-------------------|
| 1 Contact<br>Information                                                                                                    | 2 Relicensure<br>Information                                                                                                    | 3 Supporting<br>Documentation                                                               | 4 Review | 5 Pay Fees |                   |
| Step 2: Relicensure                                                                                                    | Information > Relicensure I                                                                                                    | nformation                                                                                  |          |            |                   |
|                                                                                                    |                                                                                                    |                                                                                             |          | -,         | indicates a requi |
| Good Moral Cha                                                                                                    | racter                                                                                                    |                                                                                             |          |            |                   |
| Good Moral Characte                                                                                                    | r                                                                                                    |                                                                                             |          |            |                   |
| <ul> <li>I have the ability and<br/>I have had a judgement<br/>me, I am rehabilitated or<br/>related to the occupation</li> </ul> | will serve the public in a fair, honest an<br>t of guilt in a criminal proceeding or a c<br>or the substance of my former offense i<br>on or profession for which I am seeking | id open manner. If () Yes () No<br>:ivil action against<br>s not reasonably<br>g a license: |          |            |                   |
|                                                                                                    |                                                                                                    |                                                                                             |          |            |                   |
|                                                                                                    |                                                                                                    |                                                                                             |          |            |                   |
| Disciplinary Acti                                                                                                    | on                                                                                                    |                                                                                             |          |            |                   |
| Disciplinary Acti                                                                                                    | on                                                                                                    |                                                                                             | _        | _          |                   |
| Disciplinary Acti<br>Disciplinary Action<br>*Do you have any unsa<br>action in this state or a                                    | ON<br>atisfied penalties and conditions impos<br>ny other jurisdiction:                                                                                                    | ied by disciplinary () Yes () No                                                            |          |            |                   |

# <u>STEP 9:</u>

- ✓ You must upload all required supporting documentation. Be sure to read the last bullet point to determine if there is any additional required documentation other than what is listed on the "Supporting Documentation" section. These documents can be uploaded by clicking the "Add" button. (There is a separate instructional guide that will show you how to upload a document to a record, if needed. Visit www.michigan.gov/miclear.)
- ✓ Once all documents have been uploaded, click on the "Continue" button to proceed to the "Review" section.
- ✓ Note: If you do not include all required documentation, your application will be deemed incomplete, and you will be sent an incomplete notice.

|                                                                                                    |                                                                |                                  | - Summiting                                                 |                                                          |                                            |                      |
|----------------------------------------------------------------------------------------------------|----------------------------------------------------------------|----------------------------------|-------------------------------------------------------------|----------------------------------------------------------|--------------------------------------------|----------------------|
| nformation                                                                                                    |                                                                |                                  | <sup>a</sup> Documentation                                  | 4 Review                                                 | 5 Pay Fees                                 | 6                    |
|                                                                                                    |                                                                |                                  |                                                             |                                                          |                                            |                      |
| p 3: Supporting L                                                                                                    | Documentation > Supp                                           | orting Docun                     | nentation                                                   |                                                          |                                            |                      |
| following required doo                                                                                                    | cuments may be uploaded to                                     | your record:                     |                                                             |                                                          |                                            |                      |
| Contact The Confe                                                                                                    | rence to submit your pass                                      | ing National Arts                | s and Sciences exam scores                                  | to our office.                                           |                                            |                      |
| Provide your Offici                                                                                                    | al Transcripts.                                                |                                  |                                                             |                                                          |                                            |                      |
| Provide your Final                                                                                                    | "Embalming and Resident                                        | Trainee Rating F                 | Report".                                                    |                                                          |                                            |                      |
| Provide a certified                                                                                                    | statement from the exami                                       | ning board of th                 | he state in which you hold a                                | license that shows the basis on w                        | hich the license was granted and whether   | r the board          |
| has suspended, re                                                                                                    | voked, or limited that licer                                   | se, (for recipror                | cal applicants only)                                        |                                                          |                                            |                      |
| <ul> <li>If you have a social</li> </ul>                                                                                                    | al security number and did                                     | not provide the                  | number during registration                                  | , OR if you are exempt under law                         | from obtaining or disclosing your social s | ecurity              |
| number You must                                                                                                    | download the SOCIAL SECU                                       | RITY NUMBER EX                   | XPLANATION FORM, complet                                    | e it, and upload it as a supporting                      | documentation attachment to your applic    | ation.               |
| <ul> <li>Proof of legal nam</li> </ul>                                                                                                    | e change, if applicable                                        |                                  |                                                             |                                                          |                                            |                      |
| Please click on this                                                                                                    | link to complete any addit                                     | ional required d                 | locumentation. In order to                                  | complete this application, you mus                       | t upload all required, and completed, doe  | cuments in           |
| MICLEAR.                                                                                                    |                                                                |                                  |                                                             |                                                          |                                            |                      |
| · · · · · · · · · · · · · · · · · · ·                                                                                                    |                                                                |                                  |                                                             |                                                          |                                            |                      |
|                                                                                                    |                                                                |                                  |                                                             |                                                          | * indicate                                 | er a minuimet field  |
|                                                                                                    |                                                                |                                  |                                                             |                                                          | * indicab                                  | es a required field. |
|                                                                                                    |                                                                |                                  |                                                             |                                                          | * indicate                                 | es a required field. |
| ttachments                                                                                                    |                                                                |                                  |                                                             |                                                          | *indicate                                  | es a required field. |
| ttachments                                                                                                    |                                                                |                                  |                                                             |                                                          | * indicat                                  | es a required field. |
| ttachments                                                                                                    | ved is 100 MB.                                                 |                                  |                                                             |                                                          | *indicat                                   | es a réquired field. |
| ttachments<br>he maximum file size allow<br>de;adp;bat;chm;cmd;com                                                                                                    | ved is 100 MB.<br>cplczechachamchamciasciacjarja               | .jse,lik,ink,mde,mht             | ւունեում,ութը,ութե,թիգ,թի չուշ,                             | Eshloyevbybovbevedwacywslywsh are d                      | * indicate                                 | es a required field. |
| ttachments<br>he maximum file size allow<br>decadp;bat;chen;cmd.com<br>Name                                                                                                    | red is 100 MB.<br>ceptexe.htm.htm.cispcjar.ja<br>Tyse          | .jse,šiž,šnk,mde;mht<br>Size     | cmhtml;msc;msp;mst;php;pif;scr;sv<br>Latest Update          | tshtuysvtuvbsvasvastwah are d<br>Action                  | * indicate                                 | es a required field. |
| ttachments<br>he maximum file size allow<br>de;adp;bar;chm;cmd;com<br>Name                                                                                                    | red is 100 MB.<br>copiese:hts.htm:htm:line.isp.jar.ja<br>Type  | .jue,slik,fink,mole,mht<br>Size  | umhtml, msc.msp.mst.php.pil.scr;s<br>Latest Update          | tshtuysvluvlesvlesvedavesvedaves<br>Action               | * indicate                                 | es a required field. |
| ttachments<br>he maximum file size allow<br>decadp.bar.chm.umd.com<br>Name<br>No records found.                                                                                                    | red is 100 MB.<br>cpicese.htm.htm.line.isp.jar.ja<br>Type      | .jse,filt,fink,mde;mht<br>Size   | umhtmlumscumspunstgeligupitsorys<br>Latest Update           | cshtrays.vtr.vec.vect.vect.vect.vect.vect                | * indicate                                 | es a required field. |
| ttachments<br>he maximum file size allow<br>decadp;bacchmozmd.com<br>Name<br>No records found.                                                                                                    | ved is 100 MB.<br>ceptiese.hts.htmchtmclins.isp.jar.ju<br>Type | .jur,filt,frik,mde;mht<br>Size   | tanhtmil,mist,migt,mitt,phyt.pil/scir.s<br>Latest Update    | tahltays.vlavleavleavlaveavsf.web are d<br>Action        | * indicate                                 | es a required field. |
| he maximum file size allow<br>decadp;bacchinxumd.com<br>Name<br>No records found.                                                                                                    | nd is 100 MB.<br>Captore: Nac Nac Nac Captore: Sagar<br>Type   | çise,filt,frik,mide,miht<br>Size | cmhtml;msc;msp;mscphq:pifser;s<br>Latest Update             | tchliciys:vitulecylecyndowscwstweb are d<br>Action       | * indicate                                 | es a required field. |
| he maximum file size allow<br>de adplatectencied com<br>Name<br>No records found.                                                                                                    | red is 100 MB.<br>cycleae has henchentlens, ispjærja<br>Type   | .jue,lik,lenk,endezeeht<br>Size  | Laden Update                                                | tahlaysubulaadacvadawacwatwoh are d<br>Action            | * Indicate                                 | es a required field. |
| Hachments<br>he maximum file size allow<br>de-algubatecherumd.com<br>Name<br>No records lound.<br>Add                                                                                                    | ved is 100 MB.<br>cpic ceck Machine Unicity (Jac Ja<br>Type    | .jue.liit.frik.mde.mht<br>Size   | cmfrand,msc.msg.msc.pfsg.pif.scr.s<br>Latest Update         | tahluyuvluvluvluvluvetassassessessesses are d<br>Action  | * Indicate                                 | es a réquired field. |
| ttachments<br>he maximum file size allow<br>decadputatictimic and com<br>Name<br>No records found.                                                                                                    | ned iş 100 MB.<br>Ara Dan Man Man Cimçi keşi yarşı<br>Teşer    | .jue,filt,fink,mde,mht<br>Size   | ConfirmErnisc:misping.pil/surgis<br>Latest Update           | tcahliciys.vbuvlicovidcovidcovidcovicovidcovid<br>Action | * Indicate                                 | es a required field. |
| ttachments<br>he maximum file size allow<br>de.alg.size.theo.umd.com<br>Name<br>No records found.                                                                                                    | ved is 100 MB.<br>cpt.exe.htm.time.time.timp.jar.gi<br>Type    | :jue,lik,lmk;mule;mht<br>Size    | LmbtmLmsc.mg.mst.gbg.gdFarr,s<br>Labert Update              | tahlgaysalgadocalocangaasgaasfaada are d<br>Action       | * Indicate                                 | es a required field. |
| ttachments<br>he maximum file star allow<br>decalplancherumd.com<br>Name<br>No records found.<br>Add                                                                                                    | ved is 100 MB.<br>cpc/cec.htm.htmctims.imp.jurgia<br>Type      | .jue.šilt.frik.mde.mht<br>Size   | ConfirmErnise; mistofrago/Estras                            | tshtisys.vtuviss/vstuviss/wstuviss/wsh are d<br>Action   | *indicate                                  | es a required field. |
| he maximum file size allowed<br>decade later of the size of the size | ved is 100 MB.<br>cpiceach hashenchendinschippingin            | .jue,litu/mkomdecmht<br>Size     | Landern Lansczweg, awst.golog. gal Zacz sz<br>Lateet Update | tahlisysubulustasvatavasvatavastava are d<br>Action      | * Indicate                                 | continue             |

# STEP 10:

- ✓ At the "Review" section, please ensure that all information is correct. If there are any items that need to be changed, click "Edit" next to each section that requires a change.
- ✓ Then, click on the checkbox at the bottom of page that reads "By checking this box, I agree to the above certification."
- ✓ Then, click "Continue", to proceed to the "Pay Fees" section.

| ortuary Science License Relicer                                                              | isure                                                                                     |                                              |                                              |                                                           |
|----------------------------------------------------------------------------------------------|-------------------------------------------------------------------------------------------|----------------------------------------------|----------------------------------------------|-----------------------------------------------------------|
| 2 Relicensure<br>Information                                                                 | 3 Supporting<br>Documentation                                                             | 4 Review                                     | 5 Pay Fees                                   | 6 Record Issuance                                         |
| tep 4: Review                                                                                |                                                                                           |                                              |                                              |                                                           |
| Save and resume later                                                                        |                                                                                           |                                              |                                              |                                                           |
|                                                                                              |                                                                                           |                                              |                                              |                                                           |
| ase review all information below. Click t                                                    | he "Edit" buttons to make changes to sections or                                          | "Continue" to move on. If a certification of | lause is present on the screen, you must che | ck the box to agree to the certification at the bottom of |
| e page before you can continue.                                                              |                                                                                           |                                              |                                              |                                                           |
|                                                                                              |                                                                                           |                                              |                                              |                                                           |
| Record Type                                                                                  |                                                                                           |                                              |                                              |                                                           |
|                                                                                              |                                                                                           | Mortuani Science Licence Delicen             |                                              |                                                           |
|                                                                                              |                                                                                           | Mortuary science License Helicen             | sure                                         |                                                           |
| County                                                                                       |                                                                                           |                                              |                                              |                                                           |
| county                                                                                       |                                                                                           |                                              |                                              |                                                           |
| ounty Information                                                                            |                                                                                           |                                              |                                              | Edit                                                      |
| you are an Individual, select the Cour<br>ou are a Business, select the County a<br>usiness: | ty applicable to your license address; If C<br>pplicable to the PHYSICAL location of your | ass                                          |                                              |                                                           |
| Name                                                                                         |                                                                                           |                                              |                                              |                                                           |
|                                                                                              |                                                                                           |                                              |                                              |                                                           |
| me Modification                                                                              |                                                                                           |                                              |                                              | Edit                                                      |
|                                                                                              | le le                                                                                     | na Test Case                                 |                                              |                                                           |
| urrent Name:                                                                                 |                                                                                           | The Fear Gare                                |                                              |                                                           |

| Address                                                                             |                                                                                |                                                                                                |                                                          |                                                       |                                                               |                                                 |          |
|-------------------------------------------------------------------------------------|--------------------------------------------------------------------------------|------------------------------------------------------------------------------------------------|----------------------------------------------------------|-------------------------------------------------------|---------------------------------------------------------------|-------------------------------------------------|----------|
| Mailing Address Modification                                                        |                                                                                |                                                                                                |                                                          |                                                       |                                                               |                                                 | Edit     |
| Current Mailing Address                                                             |                                                                                |                                                                                                |                                                          |                                                       |                                                               |                                                 | Cont     |
| Lodate Mailing Address:                                                             |                                                                                | 1                                                                                              | No                                                       |                                                       |                                                               |                                                 |          |
| opdate Mailing Address.                                                             |                                                                                |                                                                                                | NO                                                       |                                                       |                                                               |                                                 |          |
| Phone and Ema                                                                       | il                                                                             |                                                                                                |                                                          |                                                       |                                                               |                                                 |          |
| Phone and Email Modification                                                        |                                                                                |                                                                                                |                                                          |                                                       |                                                               |                                                 | Edit     |
| Current Primary Phone:                                                              |                                                                                |                                                                                                | 51                                                       |                                                       |                                                               |                                                 |          |
| Update Primary Phone:                                                               |                                                                                |                                                                                                | N                                                        |                                                       |                                                               |                                                 |          |
| Current E-mail:                                                                     |                                                                                |                                                                                                | C!                                                       |                                                       |                                                               |                                                 |          |
| Update E-mail:                                                                      |                                                                                |                                                                                                | NO                                                       |                                                       |                                                               |                                                 |          |
| Current Preferred Channe                                                            | d-                                                                             |                                                                                                | Email                                                    |                                                       |                                                               |                                                 |          |
| Undate Dreferred Channel                                                            | а.<br>1                                                                        |                                                                                                | Eman                                                     |                                                       |                                                               |                                                 |          |
| update Preferred Channel                                                            | L                                                                              |                                                                                                | NO                                                       |                                                       |                                                               |                                                 |          |
| Good Moral Ch                                                                       | aracter                                                                        |                                                                                                |                                                          |                                                       |                                                               |                                                 |          |
| Good Moral Character                                                                |                                                                                |                                                                                                |                                                          |                                                       |                                                               |                                                 | Edit     |
| have the ability and will                                                           | erve the public in a fair                                                      | honest and open manner. If I                                                                   | Yes                                                      |                                                       |                                                               |                                                 |          |
| have had a judgement of<br>me, I am rehabilitated or t<br>related to the occupation | guilt in a criminal proce<br>he substance of my for<br>or profession for which | eeding or a civil action against<br>mer offense is not reasonably<br>h I am seeking a license: |                                                          |                                                       |                                                               |                                                 |          |
| Disciplinary Act                                                                    | ion                                                                            |                                                                                                |                                                          |                                                       |                                                               |                                                 |          |
| Disciplinary Action                                                                 |                                                                                |                                                                                                |                                                          |                                                       |                                                               |                                                 | Edit     |
| Do you have any unsatisfi                                                           | ed penalties and condit                                                        | tions imposed by disciplinary                                                                  | No                                                       |                                                       |                                                               |                                                 |          |
| action in this state or any                                                         | other jurisdiction:                                                            |                                                                                                |                                                          |                                                       |                                                               |                                                 |          |
| Attachments                                                                         |                                                                                |                                                                                                |                                                          |                                                       |                                                               |                                                 | Edit     |
| The maximum file size allow                                                         | red is 100 MB.                                                                 |                                                                                                |                                                          |                                                       |                                                               |                                                 |          |
| ade;adp;bat;chm;cmd;com                                                             | cpl;exe;hta;htm;html;ins;                                                      | ;isp;jar;js;jse;lib;lnk;mde;mht;mhtml                                                          | msc;msp;mst;php;pif;scr;sct;                             | shb;sys;vb;vbe;vbs;vxd;wsc;v                          | wsf;wsh are disallowed file types to                          | o upload.                                       |          |
| Name                                                                                | Туре                                                                           | Size                                                                                           | Latest Update                                            | Action                                                |                                                               |                                                 |          |
| No records found.                                                                   |                                                                                |                                                                                                |                                                          |                                                       |                                                               |                                                 |          |
|                                                                                     |                                                                                |                                                                                                |                                                          |                                                       |                                                               |                                                 |          |
| By checking the box,<br>application, disciplina                                     | you are certifying the<br>ry action, or may be p                               | statements made are true and<br>ounishable by law. I agree the D                               | complete. I understand th<br>lepartment is required by I | hat any omitted statemer<br>law to obtain my social s | nt, misrepresentation, or frau<br>security number pursuant to | ud may be cause for denial of<br>MCL 338.3434a. | fmy      |
| By checking this box.                                                               | l agree to the above cer                                                       | rtification.                                                                                   |                                                          |                                                       |                                                               | Date:                                           |          |
| Save and resume l                                                                   | ater                                                                           |                                                                                                |                                                          |                                                       |                                                               |                                                 | Continue |
|                                                                                     |                                                                                |                                                                                                |                                                          |                                                       |                                                               |                                                 |          |

#### **STEP 11:**

- ✓ At the "Pay Fees" section, you can view the total fee due.
- ✓ To proceed, click "Continue Application".

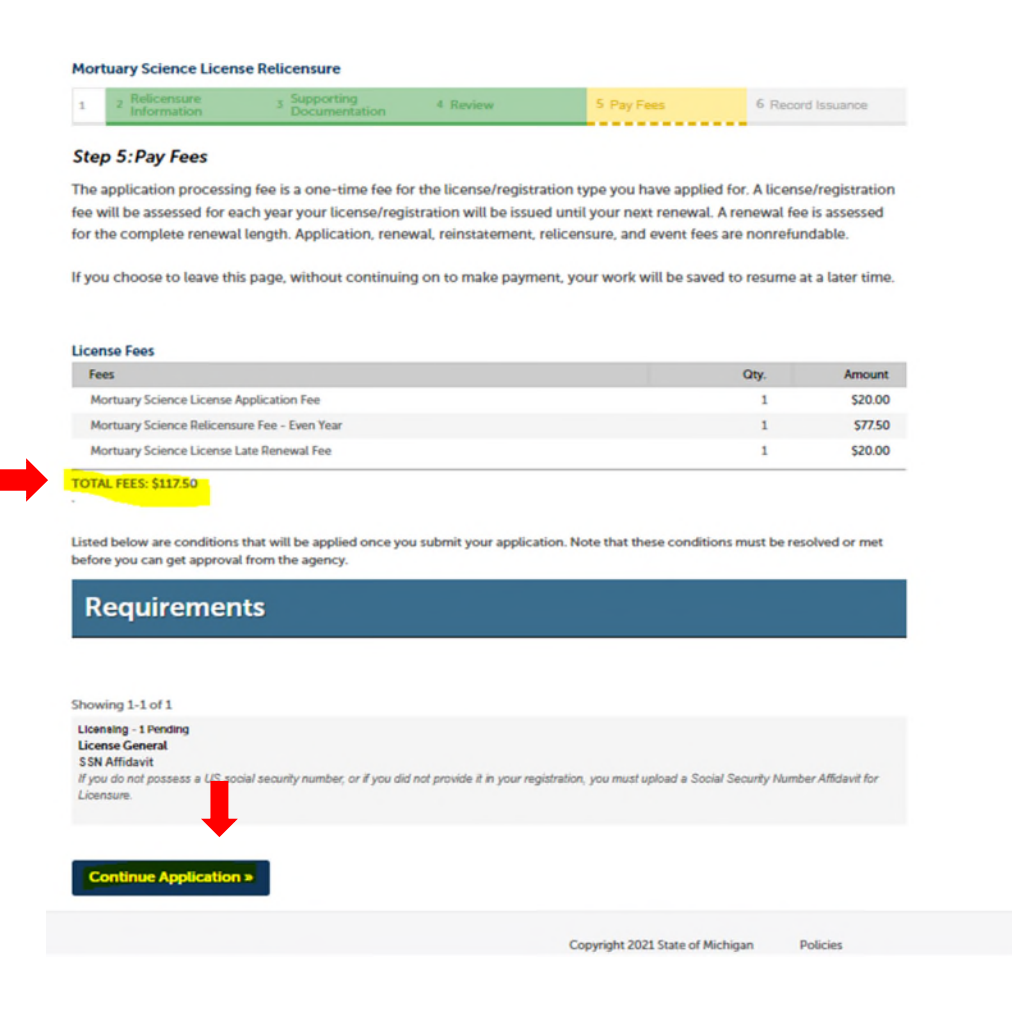

### **STEP 12:**

✓ Click "Next" to continue onto the payment screen to enter credit card information.

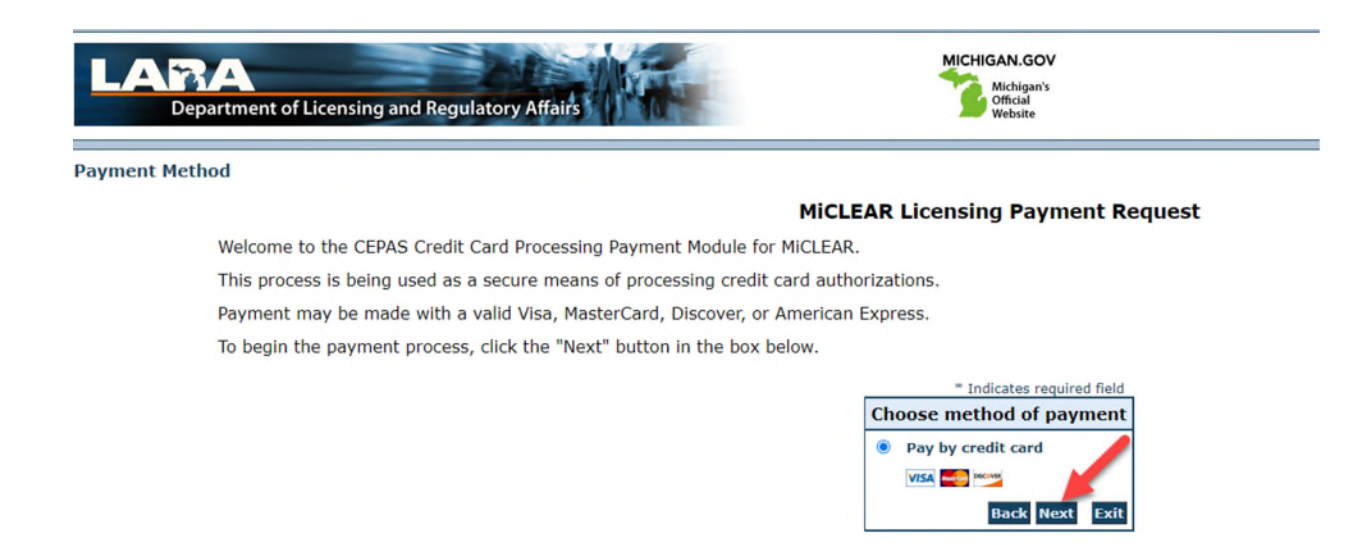

## STEP 13:

✓ Fill out the credit card information and then click next to proceed with payment.

#### **Payment Information**

#### **MiCLEAR Licensing Payment Request**

To continue the payment process, complete the required fields and click the "Next" button in the box below.

If you have entered a valid email address, the confirmation email will be received from noreply@fiserv.com.

| Indicates required field                |
|-----------------------------------------|
|                                         |
|                                         |
|                                         |
|                                         |
| <u>/</u> ]                              |
|                                         |
|                                         |
|                                         |
| elect State                             |
|                                         |
|                                         |
| VITED STATES                            |
|                                         |
|                                         |
|                                         |
| 0.00 <b>USD</b>                         |
|                                         |
| Card:                                   |
| nber:                                   |
| * Month                                 |
| Date: * Year                            |
| /V2): What's This?                      |
| · _ · · · · · · · · · · · · · · · · · · |
| Back Next Exit                          |
|                                         |

#### **STEP 14:**

- ✓ Read the disclaimer. Then, click "I Agree" in the box.
- ✓ Click on "Pay Now" to complete your renewal payment.

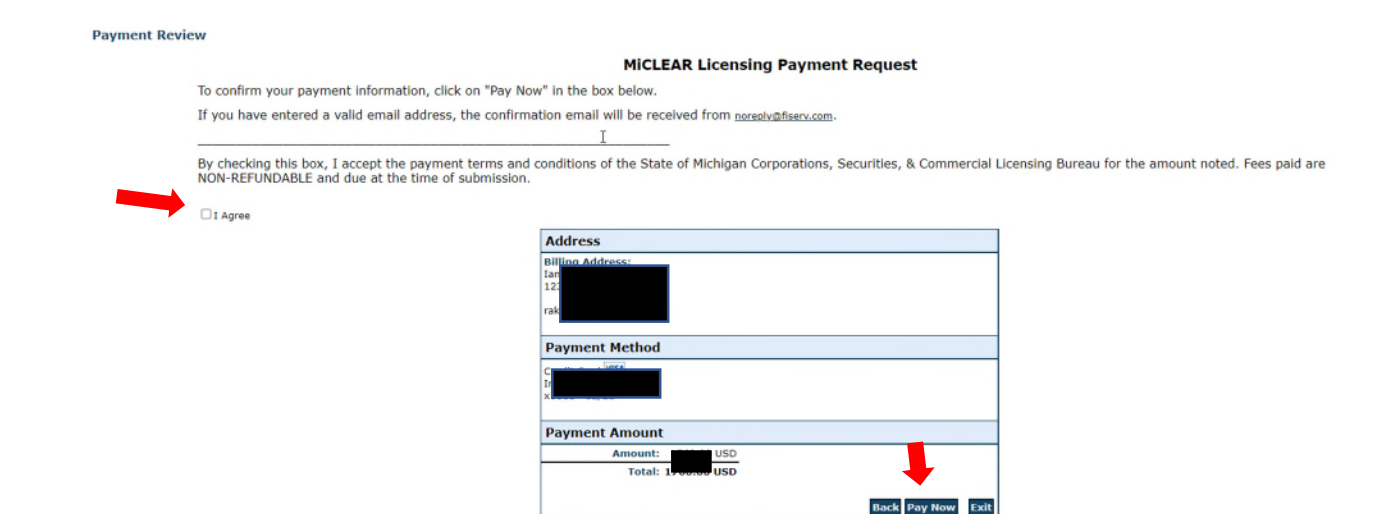

## STEP 15:

- Once payment is accepted, the record issuance screen will appear, letting you know that your relicensure has been finalized. We see many relicensure applications started but not submitted so if you do not see confirmation that your application has been successfully submitted, please contact us. (Records beginning with TMP have not been submitted to us for review by you yet.)
- Receipts-A payment confirmation email will be sent to the email address entered during the billing address section. No additional receipt is provided.

# **QUESTIONS?**

Email: <u>CSCLOnline@Michigan.gov</u>

Phone: (517) 241-9221

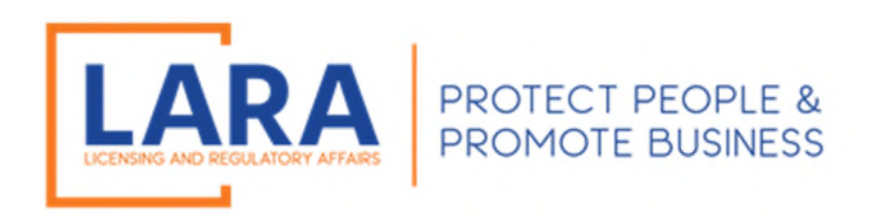